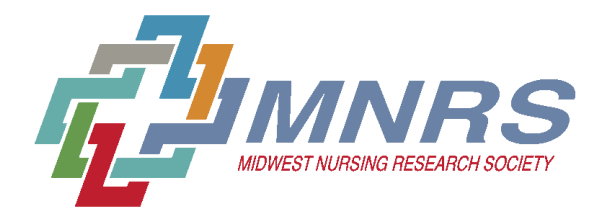

# Awards Nomination User Guide

#### https://mnrs.societyconference.com/

\*\*\* PLEASE NOTE: Self-nominations are welcomed and MNRS members who applied for an Award last year and still meet the requirements are encouraged to re-apply this year.\*\*\*

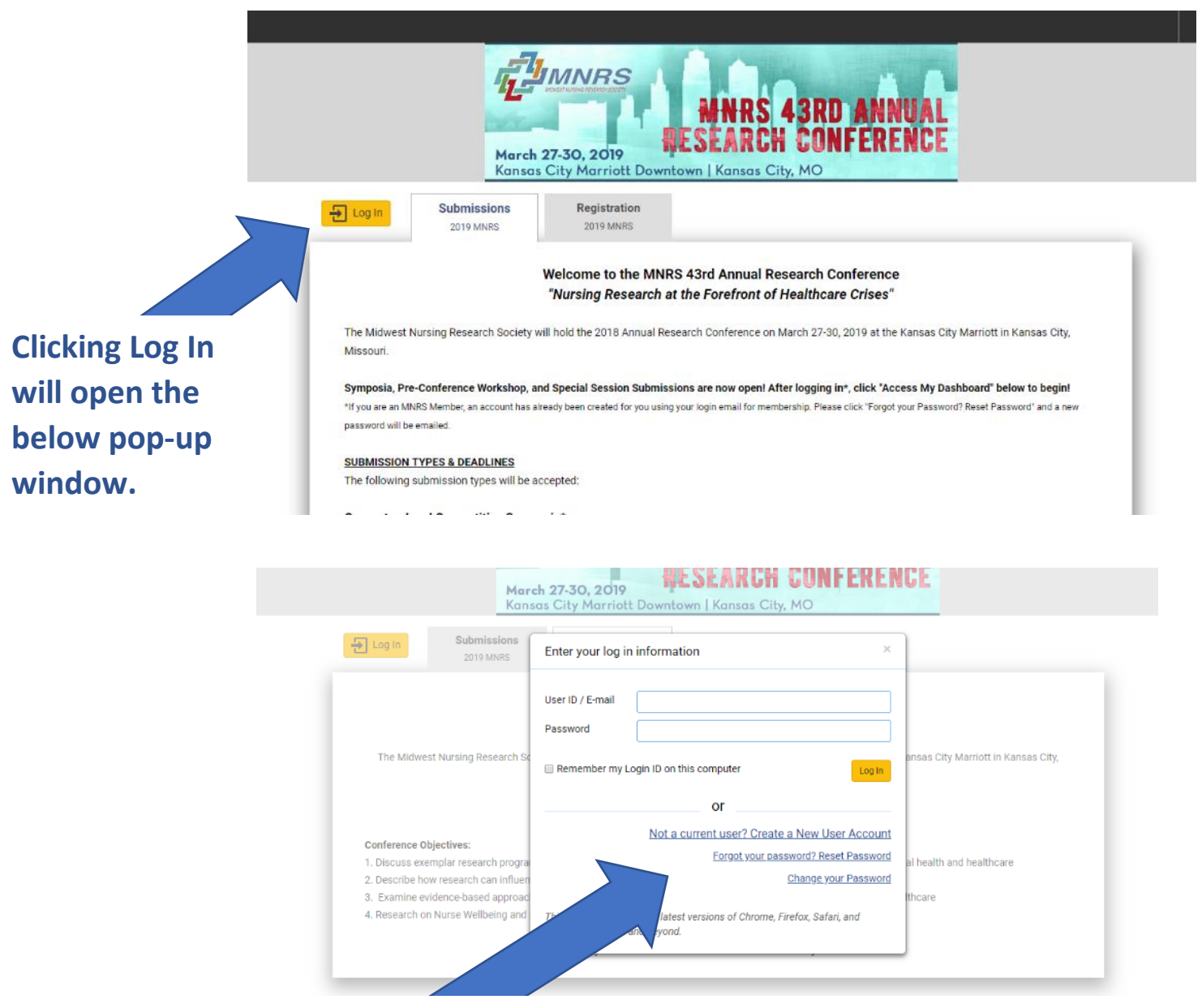

\*If you are a current MNRS Member, an account has been created for you. Select "Forgot your password? Reset Password" to have a new password emailed to you.

\*\* If you have created a password for an abstract submission, please use your newly created password.

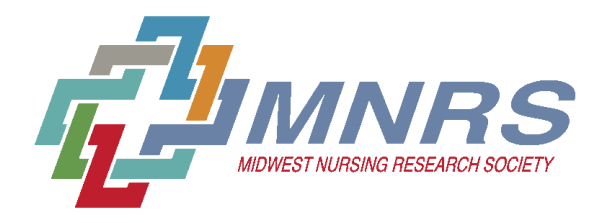

### Awards Nomination User Guide

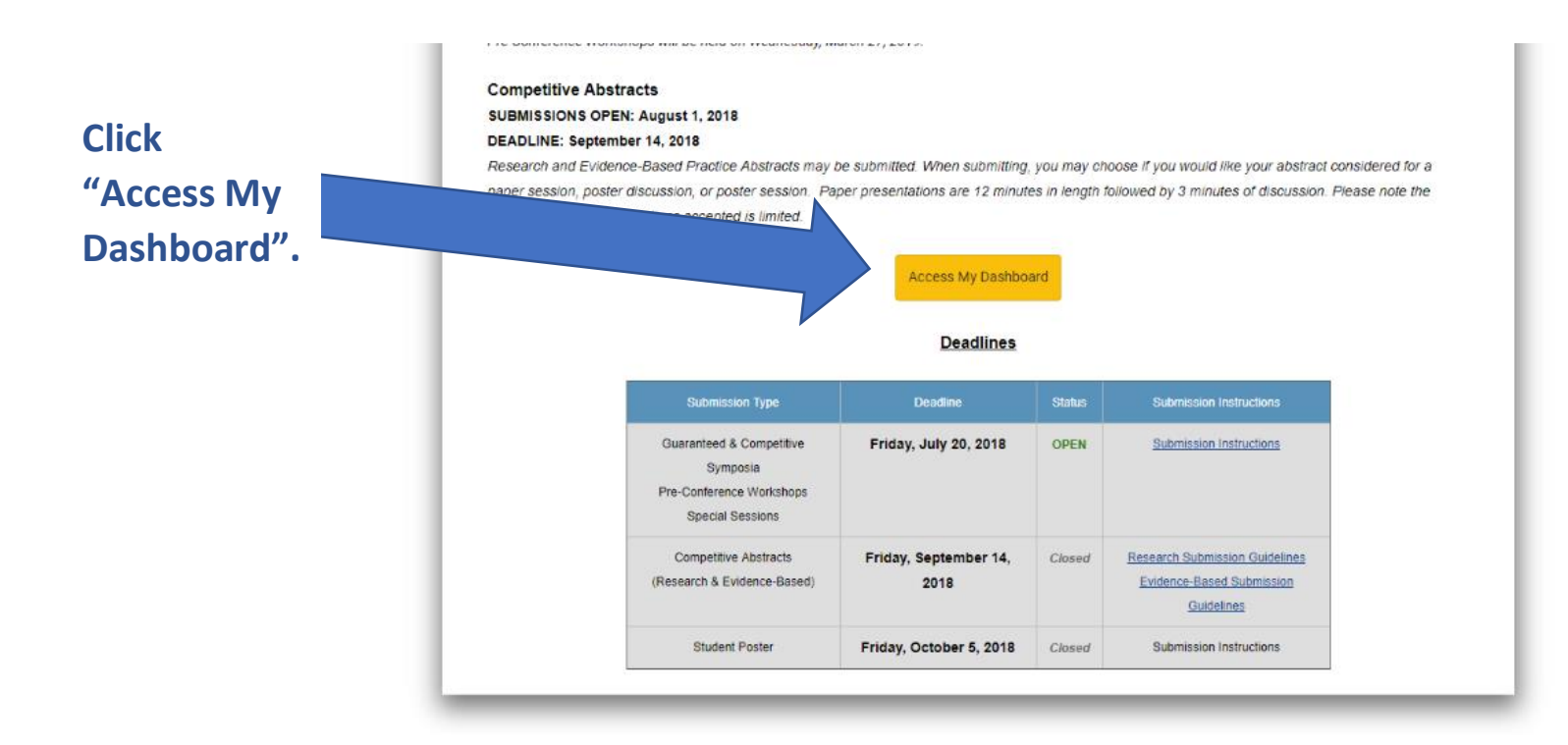

Symptom Science RIG: Symptoms in the Context of Multiple Chronic Conditions. Click here for the Symptom Science Call for Abstracts.

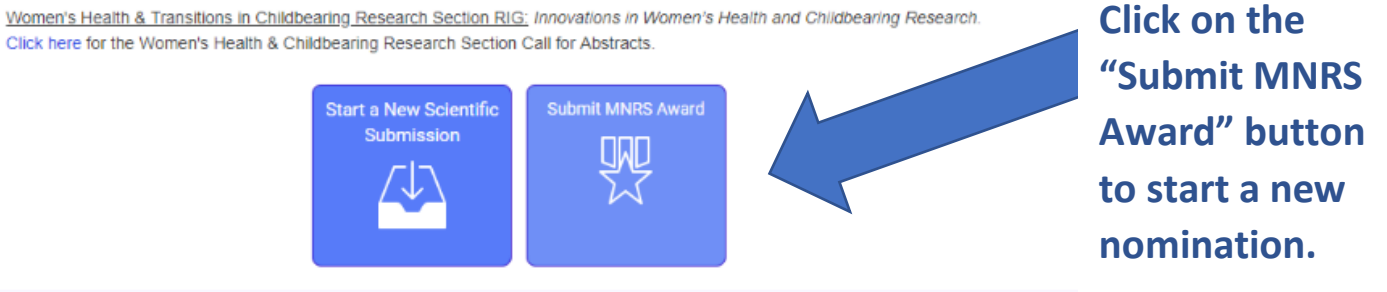

 

 Click on abstract title below to update and submit individual and supporting abstracts.

 Status
 My Submissions
 Type
 Role

 In Progress
 MNRS Award Submission
 Distinguished Contribution Award
 Requester
 delete

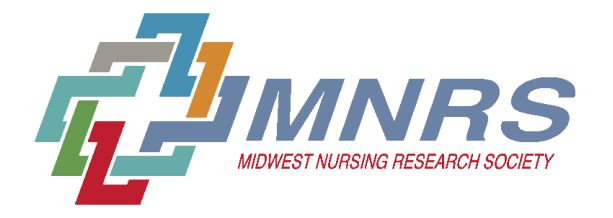

Upload

### Awards Nomination User Guide

# These are your current nominations. You can access and edit the nomination by clicking the title.

Every year, the Midwest Nursing Research Society presents awards to selected members of the Society who have made significant and notable contributions to the field of nursing through research. The Awards Committee urges you to nominate a colleague today! Self-nominations are also welcome. Please select the award type in the drop-down menu below to nominate.

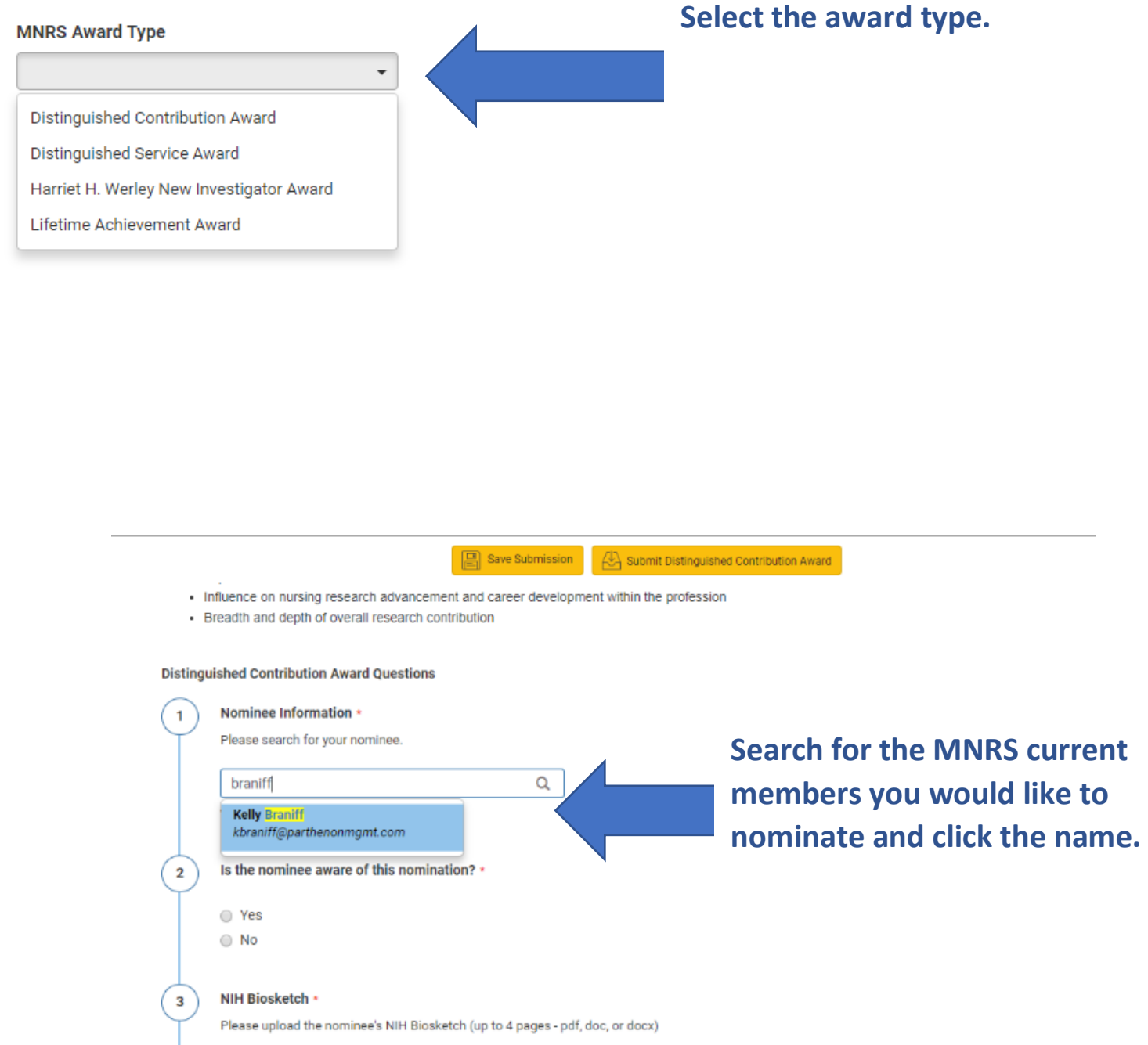

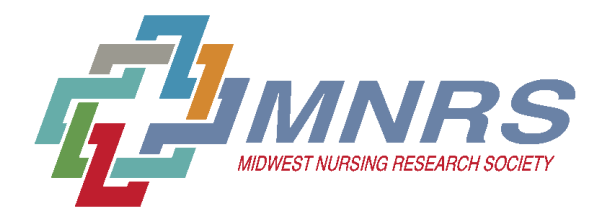

Т

# Awards Nomination User Guide

| 1 |
|---|
|   |
|   |
|   |
| 9 |
|   |
|   |
|   |
|   |
|   |
|   |
|   |
|   |
|   |

Please complete all questions including the required uploads.

Be mindful of word limits and file extensions requested.

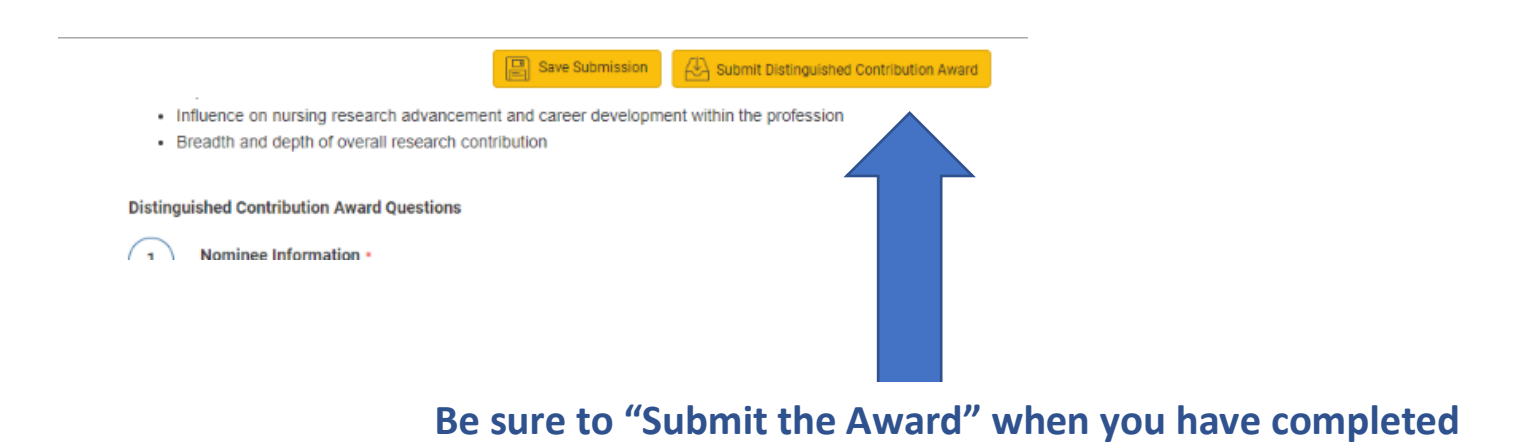